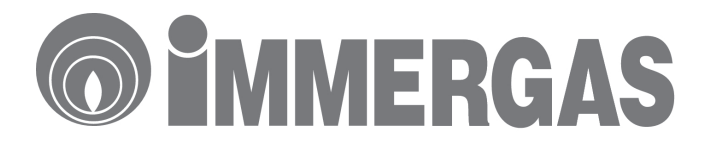

# HASZNÁLATI ÉS TELEPÍTÉSI ÚTMUTATÓ

INTEGRÁLT RENDSZERSZABÁLYZÓ 3.0211522

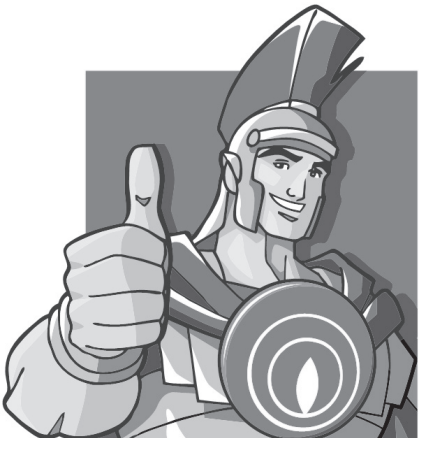

MD11029 - 2011-10-20 Műszaki dokumentáció

| <b>1. ELŐSZÓ</b><br>1.1 Beüzemelési tudnivalók<br>1.2 A szabályzó tisztítása                                                                                                    |
|----------------------------------------------------------------------------------------------------|
| <ul> <li>2. A KEZELŐFELÜLET BEMUTATÁSA, ALAP BEÁLLÍTÁSOK</li> <li>2.1 A nyomógombok működése</li> <li>2.2 A kijelzőn megjelenő szimbólumok</li> <li>3.3 A szabályzó elindítása, az idő és a dátum beállítása</li> <li>2.4 Az üzemmódok kiválasztása</li> <li>2.4.1 Készenléti üzemmód</li> <li>2.4.2 Nyári üzemmód</li> <li>2.4.3 Nyári üzemmód</li> <li>2.4.4 Téli üzemmód</li> <li>2.4.5 Társaság üzemmód</li> <li>2.4.6 Felülírt, automatikus üzemmód</li> <li>2.4.7 Fagyvédelmi üzemmód</li> </ul> |
| <ul> <li>3. A RENDSZERFELÜGYELETI ESZKÖZ PROGRAMOZÁSA</li> <li>3.1 Használati melegvíz hőmérséklet</li> <li>3.2 Komfort és csökkentett üzemmód hőmérsékletei</li> <li>3.3 A napi időprogram beállítása</li> <li>3.4 Az időprogram másolása</li> <li>3.5 Szabadság program</li> </ul>                                                                                                    |
| A. INFROMÁCIÓS MENÜ<br>4.1 Info I01<br>4.2 Info I02<br>4.3 Info I03<br>4.4 Info I04<br>4.5 Info I05<br>4.6 Info I11<br>4.7 Info I12                                                                                                    |
| <b>5. HIBAÜZENETEK ÉS KARBANTARTÁS</b><br>5.1 Hibaüzenetek<br>5.2 Hibatörlés                                                                                                    |
| <ul> <li>6. EGYÉB BEÁLLÍTÁSI LEHETŐSÉGEK</li> <li>6.1 Nyelv módosítása (01. Language/01. Lingua)</li> <li>6.2 Információk (02. Information/02. Informazioni)</li> <li>6.3 Beállított hőmérsékletek (03. Set-point)</li> <li>6.4 Üzemórák (04. Ore funzionamento/04. Operating hours)</li> <li>6.5 Kóddal védett beállítások</li> </ul>                                                                                                    |
| <ul> <li>7. KAPCSOLÁSI RAJZOK</li> <li>7.1 Hidraulikai kapcsolási rajz hőszivattyúval és kazánnal</li> <li>7.2 Hidraulikai kapcsolási rajz hőszivattyúval és kiegészítő elektromos fűtéssel</li> <li>7.3 Elektromos kapcsolási rajz hőszivattyúval és zónavezérléssel</li> <li>7.4 Elektromos kapcsolási rajz kazánnal, hőszivattyúval és zónavezérléssel</li> <li>7.5 Elektromos kapcsolási rajz kazánnal, hőszivattyúval, zónavezérléssel és napkollektoros rendszerrel</li> </ul>                   |

# Natural 2014 November 2014 November 2014 Nov

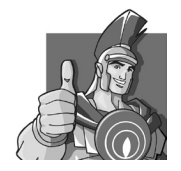

#### **KEDVES VÁSÁRLÓNK!**

Gratulálunk, hogy egy, a csúcsminőséget képviselő Immergas terméket vásárolt, amely hosszú ideig és biztonságosan fogja az Ön kényelmét szolgálni. Kérjük, a következő oldalakat figyelmesen olvassa végig, hogy megismerje készüléke helyes működtetését, az első használat előtti, illetve hiba esetén szükséges teendőket.

A vásárlást követően kérjük, vegye fel a kapcsolatot az országos szervizhálózatunk egyik tagjával (az Immergas szervizpartneri listáját a Jótállási jegy mellékletében vagy a www.immergas.hu weboldalon találja) a szakszerű üzembe helyezés érdekében.

A szakember ellenőrzi a telepítés körülményeit, elvégzi a szükséges beállításokat, műszeres méréssel igazolja a készülék megfelelő üzemelését és tanácsot ad a készülék helyes működtetéséről.

Szervizhálózatunk felkészült szakemberei karbantartás vagy esetlegesen előforduló hiba esetén is állnak az Ön rendelkezésére. A hiba bejelentését megteheti közvetlenül szakemberünknél vagy akár a 06-40-960-960, helyi tarifával hívható telefonszámon.

A készülékre vonatkozó jótállás feltételeit megismerheti a mellékelt Jótállási jegyből.

#### Általános figyelmeztetések

A használati útmutató a termék szerves és alapvetően fontos részét képezi. Tulajdonosváltás esetén adja át az útmutatót az új tulajdonosnak. Tanulmányozza át és gondosan őrizze meg az útmutatót, mert fontos információt tartalmaz a beszerelésről, a használatról és a karbantartásról. A jelenleg hatályos szabályozások értelmében a rendszerek tervezéséhez jogosult szakembert kell felkérni és a méretezésekenk meg kell felelniük a szabványokban rögzített előírásoknak. A beszerelési és karbantartási műveleteket végeztesse az Immergas-zal szerződött szakemberrel a gyártói előírásoknak megfelelően. Szakembernek minősül az a személy, aki rendelkezik a tárgykörben a törvény által előírt ismeretekkel és végzettséggel.

A szabályzó hibás beszereléséből eredő személyi sérülésekért vagy egyéb, ingó és ingatlan vagyonban keletezett károkért a gyártó nem vonható felelősségre. A karbantartási műveleteket végeztesse az Immergas-zal szerződött szakemberrel. A szabályozót használja rendeltetési célnak megfelelően. Minden más használat nem rendeltetésszerűnek és mint ilyen veszélyesnek minősül. A beszerelés, üzemeltetés vagy használat során a törvényi és műszaki előírások vagy a kiadványban lévő használati utasítások (a gyártó vagy a viszonteladó mellékeli) be nem tartásából eredő hibákért és az abból származó károkért a gyártó semmilyen körülmények között nem vonható felelősségre, valamint

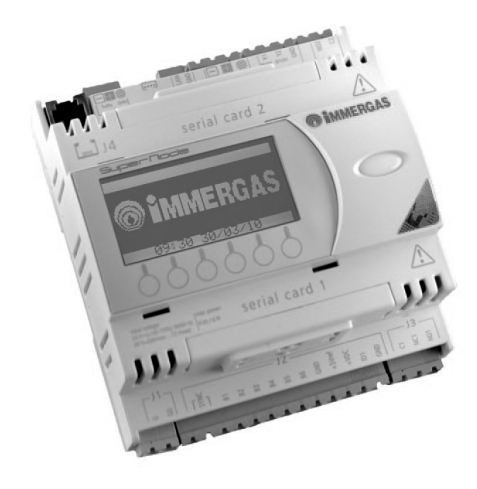

Az Immergas S.p.A. nem vállal felelősséget a nyomdai vagy fordítási hibákért, valamint a gyártó fenntartja a jogot az előzetes értesítés nélküli műszaki és kereskedelmi tartalmú változtatásokra!

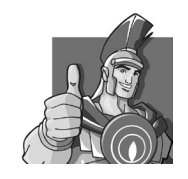

# **N** 1. ELŐSZÓ

Az Immergas Integrált Rendszerszabályzóját (továbbiakban: IR) úgy tervezték, hogy képes legyen a kívánt hőmérsékletet biztosítani nappal és éjszaka, a hét minden napján, mindig a környezeti körülményeknek megfelelő legjobb költséghatékonysággal a hozzá csatlakoztatott berendezések segítségével.

Különböző csatlakoztatható rendszerek:

- Keverőszelep és páramentesítő nélküli fűtési rendszer, amelyhez egy ferdetetőre telepített napkollektoros rendszer csatlakozik.
- Kazánhoz csatlakozó, maximum 3 körös rendszer, 3 járatú, két utú keverőszelepekkel, akár magas hőmérsékletű körökkel is (opcionális kiegészítőkkel)
- 2 alacsony és egy magas hőmérsékletű fűtési kör 3 járatú, két utú keverőszelepekkel (opcionális kiegészítőkkel).
- Az előbbi fűtési rendszerek vezérlése kiegészítve két, eltérő helyzetű, ferdetetős, napkollektoros rendszer vezérlésével (opcionális kiegészítőkkel).
- Az előző fűtési rendszerek vezérlése kiegészítve egy napkollektoros, puffertartályos, fűtésrásegítéses alkalmazással (opcionális kiegészítőkkel).

Az IR programozása rendkívül egyszerű, a széles LCD kijelzőnek köszönhetően a működési paraméterek könnyen beállíthatóak és így a felhasználó könnyedén illesztheti a működését az adott épületgépészeti rendszerhez.

A használati útmutatóban az IR olasz és angol nyelvű menüjeit részletezzük.

#### Figyelem!

Tekintettel a folyamatos fejlesztői tevékenységre, az Immergas fenntartja a jogot arra, hogy termékei műszaki jellemzőit előzetes bejelentés nélkül megváltoztathassa!

#### 1.1 BEÜZEMELÉSI TUDNIVALÓK

A beüzemelés előtt és közben betartandó tudnivalók:

- Mielőtt bármit tenne, figyelmesen olvassa végig a kézikönyvet a készülék telepítésével, használatával, műszaki jellemzőivel kapcsolatban.
- Kibontás után bizonyosodjon meg a termosztát sértetlenségéről! Amennyiben a készüléken sérülés látható, ne telepítse, és haladéktalanul vegye fel a kapcsolatot a forgalmazóval!
- A kivitelezésnek összhangban kell lennie az IEC előírásokkal.
- A kézikönyv a berendezés gyári tartozéka, kérjük, őrizze meg, tulajdonosváltás esetén adja át!
- Az IR csak a gyártásnak megfelelő rendeltetés szerint használja, bármely más, nem rendeltetésszerű használat veszélyes lehet, ezért kerülendő!
- Az IR a hatályos termékre vonatkozó biztonsági előírásoknak megfelelően készült, ezért rendeltetésszerű alkalmazása során sem személyi, sem vagyoni kárt nem okoz.
- Működés közben ne szedje szét a készüléket!
- Ne tegye ki az IR-t közvetlen napsütésnek vagy egyéb hőhatásnak!

#### A gyártó a következő esetekben elhárít minden felelősséget:

- a telepítés nem megfelelő;
- a termosztát a hozzá csatlakozó kazán hibájából sérül meg;
- bármiféle módosítás vagy szakszerűtlen beavatkozás esetén;
- a kezelési utasításban foglaltak részleges vagy teljes figyelmen kívül hagyáskor.

#### 1.2 AZ IR TISZTÍTÁSA

Az IR tisztítására puha rongyot használjon. Ne alkalmazzon súrolószereket, amelyek a távvezérlő felületét megkarcolhatják.

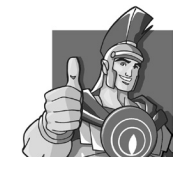

# 🚬 2. A KEZELŐFELÜLET BEMUTATÁSA, ALAP BEÁLLÍTÁSOK

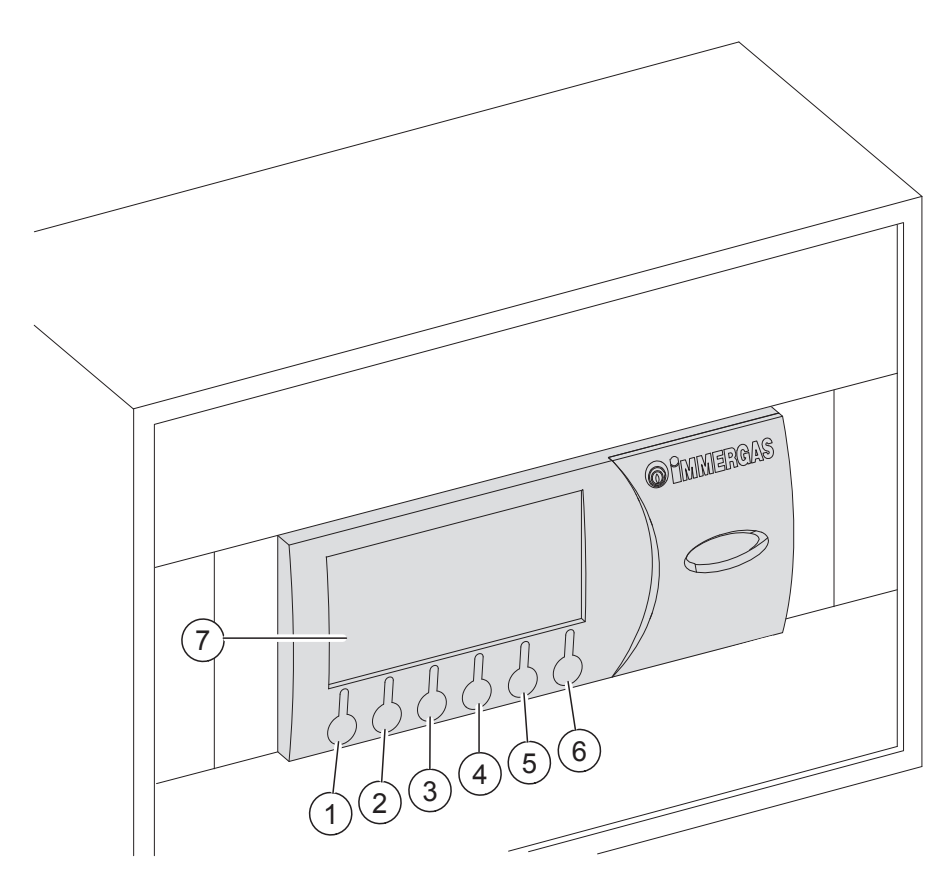

Kezelőfelületen található gombok:

- 1. Üzemmód választó gomb: nyári/téli/társaság/készenléti.
- 2. Programozás, belépés a különböző almenükbe.
- 3. Visszalépés az előző menübe.
- 4. Lefelé lapozás a menük között vagy a beállított értékek csökkentése.
- 5. Felfelé lapozás a menük között vagy a beállított értékek növelése.
- 6. A megváltoztatott érték elfogadása.
- 7. Kijelző.

Megjegyzés: a beállításoktól függően némely gombnak más lehet a funkciója.

#### 2.1 A NYOMÓGOMBOK MŰKÖDÉSE

Üzemmód választó gomb (1): a fűtési rendszer működésének feltételeit adhatjuk meg vele.

- Nyári: csak használati melegvíz termelés van.
- Nyári üzemmód hűtéssel: a belső tér nyári légkondicionálása.
- Téli: fűtés, HMV készítés és a belső tér téli légkondicionálása.
- Társaság: minden beállítás "komfort üzemmódba" áll át, addig amíg újabb automatikus üzemmódváltás nem jön (lásd: 2.4.5. fejezet).
- Készenléti: sem fűtéskérésre sem HMV készítésre nem válaszol a rendszer, csak a fagyvédelmi üzemmód lép működésbe, ha a hőmérséklet 5°C alá csökken.

Programozás, belépés a különböző almenükbe gomb (2):

- 1. Set-Point: a téli és nyári csökkentett/komfort hőmérsékletet adhatjuk meg, a nyári üzemmód esetén a páratartalmat is.
- 2. Fasce oraire/time ranges: a dátumot és az órát lehet beállítani.
- Info: az IR-n beállított és mért értékeket mutatja meg (például: külső hőmérséklet, fűtési előremenő hőmérséklete, HMV hőmérséklete, stb.)
- 4. Storico alarmi/alarm log: a különböző részegységektől érkező hibaüzeneteket jeleníti meg.
- 5. Assistenza/support: különböző beállítási lehetőségeket végezhetünk el.

Visszalépés az előző menübe: visszatérhetünk az előző menübe.

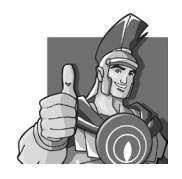

Lefelé/felfelé lapozás a menük között vagy a beállított értékek csökkentése/növelése: a gombok segítségével a menüben a különböző pontok között lépdelhetünk, a fő képernyőn a különböző beállított hőmérsékletértékek között választhatunk.

- HMV hőmérséklet
- A különböző (1-4) körök beállított hőmérsékletei

A "Set sanitario/SHW set", a "Set ambiente/Room set" és a "Offset mandata/Flow set" pontoknál a 6-os gomb megnyomásával a különböző kijelzett értékeket módosíthatjuk. Ha a "Set ambiente/Room set" értéket módosítjuk, akkor az eszköz kézi üzemmódban működik tovább addig, amíg a beállított automatikus működési folyamatban üzemmódváltás következik. A "Set ambiente/Room set" és a "Offset mandata/Flow set" pontoknál hőmérséklet eltéréseket adhatunk meg. Az "Offset mandata/Flow set" módosítása esetén a külső-hőmérsékletérzékelő használatával a beállított hőmérséklettől térhetünk el maximum ±15°C-al.

A hőszivattyú által küldött hibajelzések a kijelzőn jelennek meg és az "Storico alarmi/alarm log" bejegyzés alatt lehet mindet megtekinteni. Ebben a menüben az összes hibajelzést törölhetjük vagy törlés (reset) parancsot küldhetünk a csatlakoztatott eszközök felé. Egymás után 3 törlést lehet az eszközök felé küldeni, utána a következő csak 1 óra elteltével lehetséges.

#### 2.2 A KIJELZŐN MEGJELENŐ SZIMBÓLUMOK

|                                                                                                    | Téli üzemmód: HMV és fűtéskérésre válaszol a rendszer.    |
|----------------------------------------------------------------------------------------------------|-----------------------------------------------------------|
| T                                                                                                    | Nyári üzemmód: csak HMV kérésre válaszol a rendszer.      |
|                                                                                                    | Komfort hőmérsékleten üzemel a rendszer.                  |
| auto                                                                                                    | Az automata program fut.                                  |
| Ð                                                                                                    | Kézi vezérlés alapján működik a rendszer.                 |
|                                                                                                    | Szabadságos üzemben működik a rendszer.                   |
| C                                                                                                    | Csökkentett (energiatakarékos) üzemmódban fut a rendszer. |
| s de la construcción de la construcción de la const | Hibajelzés                                                |
| °                                                                                                    | A helyiség fűtés üzemel.                                  |
|                                                                                                    | HMV kérés van.                                            |
|                                                                                                    | Hűtési és HMV üzemmódban működik a rendszer.              |
| ₩.                                                                                                    | Társaság üzemmódban fut a rendszer.                       |
|                                                                                                    | A helyiségben fűtés vagy hűtéskérés van.                  |
|                                                                                                    | Napkollektoros rendszer üzemel.                           |
| ወ                                                                                                    | Készenléti állapot.                                       |
| P                                                                                                    | A helyiség hűtése üzemel.                                 |

**Megjegyzés:** némely szimbólumnak a rendszer működése során más lehet a jelentése, mint a fent leírtak. Ezt az adott fejezetben külön jelezni fogjuk.

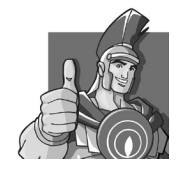

| 08:50  | VE   | 10/0 | 06/11 MD1 | 08:50    | FRI    | 10/ | 06/11 M01 |
|--------|------|------|-----------|----------|--------|-----|-----------|
| Salo   | tto  |      |           | Sitt     | ing ro | om  |           |
| T:     | 00.0 | -C   |           | T:       | 00.0   | -C  |           |
| U:     | 00.0 | %    |           | U:       | 00.0   | %   |           |
|        |      |      |           | <u>e</u> |        |     |           |
| MODE F | RG   | ÷    | +         | MODE     | PRG    | ÷   | +         |

Nyomja meg **ERE** gombot ahhoz, hogy belépjen a menübe. A **L** és **A** gombok segítségével lépjen a "02. FASCE ORARIE/02. TIME SET" ponthoz és az **L** gombbal lépjen be az almenübe.

| Men <b>ù</b> | navi gazi one | Navi | gation menu         |
|--------------|---------------|------|---------------------|
| 01.          | SET-POI NT    | 01.  | SET-POI NT          |
| 02.          | Fasce orarie  | 02.  | Time ranges         |
| 03.          | Info          | 03.  | Info                |
|              | 7G F5C + + +  |      | PRG F5 <b>F → +</b> |

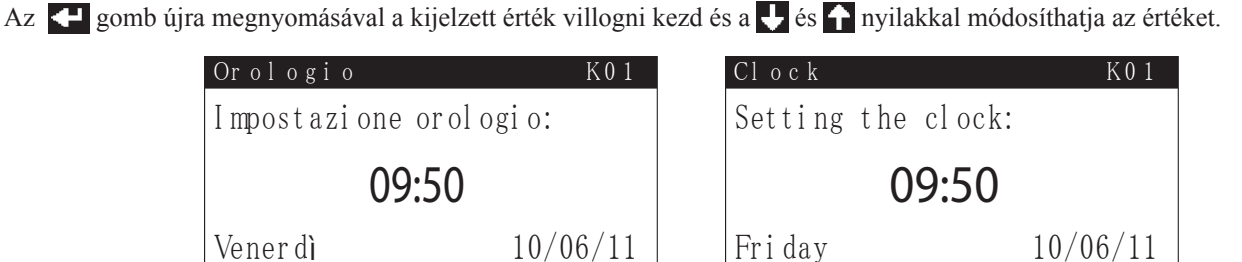

A beállított szám elfogadásához nyomja meg az 🗲 gombot. Az óra beállítása után a perceknél, a napoknál, a dátumnál is ugyanúgy járjon el. Az 🖽 kétszeri megnyomásával juthat vissza a fő képernyőre.

## 2.4 AZ ÜZEMMÓDOK KIVÁLASZTÁSA

PRG

Az IR a felhasználó által kiválasztott üzemmódban fog működni, megjelenítve a működési paramétereket. A **MODE** gomb megnyomásával a különböző üzemmódok között választhatunk: készenléti, nyári, hűtési, téli és társaság. A készenléti, nyári és téli üzemmódban a rendszer fagyvédelem biztosított.

## 2.4.1 Készenléti üzemmód

Készenléti üzemmódban a kijelzőn az ⊕ szimbólum jelenik meg. A rendszer csak a helyiség fagymentesítése esetén kapcsol be. A kijelzőn a helyiség hőmérséklete és páratartalma, a dátum és az idő mellett a különböző működési állapotok is megjelennek. A ↓ és ↑ gombok megnyomásával a különböző helyiségek beállított paraméterei leolvashatók.

| 08:50 | VE   | 10/0 | 06/11 MD1 | 08:50 | ) F  | RI  | 10/ | 06/11 MD1 |
|-------|------|------|-----------|-------|------|-----|-----|-----------|
| Salo  | otto |      |           | Sitt  | ting | ro  | om  |           |
| T:    | 00.0 | ЪС   |           | T:    | 0    | 0.0 | -C  |           |
| U:    | 00.0 | %    |           | H:    | 0    | 0.0 | %   |           |
| Ċ     |      |      |           | Ċ     |      |     |     |           |
| MODE  | PRG  | ÷    | +         | MODE  | PRG  |     | ÷   | +         |

#### 2.4.2 Nyári üzemmód

A **MODE** gomb megnyomásával válthatunk nyári üzemmódba **A**. Ekkor csak használati melegvíz termelés működik, a fűtéskérést figyelmen kívül hagyja a készülék. A kijelzőn a helyiség hőmérséklete és páratartalma, a dátum és az idő mellett a különböző működés<u>i á</u>llapotok is megjelennek.

A 🛃 és 🏠 gombok megnyomásával a különböző helyiségek beállított paraméterei leolvashatók.

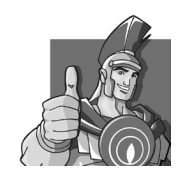

| 08:50 VE 10/06/11 M01 | 08:50 FRI 10/06/11 M01 |
|-----------------------|------------------------|
| Salotto               | Sitting room           |
| Т: 00.0 —С            | T: 00.0 -C             |
| U: 00.0 %             | H: 00.0 %              |
| P                     | T                      |
| MODE PRG + +          | MODE PRG + +           |

#### 2.4.3 Nyári üzemmód

A MODE gomb megnyomásával válthatunk hűtési üzemmódba. Az IR a HMV termelést és a helyiség hűtését is ellátja. A kijelzőn a helyiség hőmérséklete és páratartalma, a dátum és az idő mellett a különböző működési állapotok is megjelennek. A ↓ és ↑ gombok megnyomásával a különböző helyiségek beállított paraméterei leolvashatók.

| 08:50 VE | 10/06/11 MD1 | 08:50  | FRI   | 10/06/11 MD1 |
|----------|--------------|--------|-------|--------------|
| Salotto  |              | Sittiı | ng ro | om           |
| T: 00.0  | ) —С         | T:     | 00.0  | -C           |
| U: 00.0  | ) %          | H:     | 00.0  | %            |
|          |              |        |       |              |
| MODE PRG | + +          | MODE P | RG    | + +          |

Az IR segítségével egész nap egy beállított időprogram alapján lehet vezérelni a helyiség hűtését. A kívánt hőmérsékleteket két értékkel adhatjuk meg: komfort 🔆 és csökkentett 🕼. A két érték közötti váltást az IR egység napi vagy heti programozásával állíthatjuk be.

Az IR egység gyárilag beállított időprogramját a 1. táblázat tartalmazza. Amennyiben a gyárilag beállított értékek nem felelnek meg, akkor a X. fejezetben leírtak alapján lehet az időprogramot módosítani.

| Napok              | 28°C                                                         | 25°C                                                         |
|--------------------|--------------------------------------------------------------|--------------------------------------------------------------|
| Hétfő - Péntek     | 23:00-tól 6:00-ig<br>8:00-tól 11:00-ig<br>13:00-tól 17:00-ig | 6:00-tól 8:00-ig<br>11:00-tól 13:00-ig<br>17:00-tól 23:00-ig |
| Szombat - Vasárnap | 23:00-tól 7:00-ig                                            | 7:00-tól 23:00-ig                                            |

1.táblázat

**Megjegyzés:** az IR a hőmérsékletek közötti váltást a beállított időprogram alapján végzi. Amennyiben a csökkentett üzemmódban a mért hőmérséklet magasabb, mint a beállított, a rendszer akkor is bekapcsolhat.

#### 2.4.4 Téli üzemmód

A MODE gomb megnyomásával válthatunk fűtési üzemmódba. Az IR a HMV termelést és a helyiség fűtését is ellátja. A kijelzőn a helyiség hőmérséklete és páratartalma, a dátum és az idő mellett a különböző működési állapotok is megjelennek. A ♥ és ↑ gombok megnyomásával a különböző helyiségek beállított paraméterei leolvashatók.

| 08:50  | VE   | 10/ | 06/11 MD1 | 08:50      | FRI    | 10/ | 06/11 M01 |
|--------|------|-----|-----------|------------|--------|-----|-----------|
| Salo   | tto  |     |           | Sitt       | ing ro | om  |           |
| T:     | 00.0 | -C  |           | T:         | 00.0   | -C  |           |
| U:     | 00.0 | %   |           | H:         | 00.0   | %   |           |
|        |      |     |           | <b>B</b> k |        |     |           |
| MODE P | RG   | +   | +         | MODE       | PRG    | +   | +         |

Az IR segítségével egész nap egy beállított időprogram alapján lehet vezérelni a helyiség hűtését. A kívánt hőmérsékleteket két értékkel adhatjuk meg: komfort 3/4 és csökkentett ). A két érték közötti váltást az IR egység napi vagy heti programozásával állíthatjuk be.

Az IR egység gyárilag beállított időprogramját a 2. táblázat tartalmazza. Amennyiben a gyárilag beállított értékek nem felelnek meg, akkor a X. fejezetben leírtak alapján lehet az időprogramot módosítani.

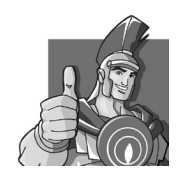

| Napok              | 16°C               | 20°C               |
|--------------------|--------------------|--------------------|
| F                  | 23:00-tól 6:00-ig  | 6:00-tól 8:00-ig   |
| Hétfő - Péntek     | 8:00-tól 11:00-ig  | 11:00-tól 13:00-ig |
|                    | 13:00-tól 17:00-ig | 17:00-tól 23:00-ig |
| Szombat - Vasárnap | 23:00-tól 7:00-ig  | 7:00-tól 23:00-ig  |
|                    |                    |                    |

#### 2.táblázat

**Megjegyzés:** az IR a hőmérsékletek közötti váltást a beállított időprogram alapján végzi. Amennyiben a csökkentett üzemmódban a mért hőmérséklet magasabb, mint a beállított, a rendszer akkor is bekapcsolhat.

#### 2.4.5 Társaság üzemmód

A **MODE** gomb megnyomásával válthatunk társaság üzemmódba. Az IR a HMV termelést ellátja és az összes helyiség állapotát komfort beállításra változtatja addig, amíg az időprogram szerinti következő váltás nem történik. A kijelzőn a helyiség hőmérséklete és páratartalma, a dátum és az idő mellett a különböző működési állapotok is megjelennek. A helyiség hűtési vagy fűtése az üzemmód előtti beállításoktól függ.

A 🛃 és 🚹 gombok megnyomásával a különböző helyiségek beállított paraméterei leolvashatók.

| 08:50    | VE   | 10/06/11 MD1 | 08:50  | FRI   | 10/06/11 MD1 |
|----------|------|--------------|--------|-------|--------------|
| Salo     | tto  |              | Sittii | ng ro | om           |
| T:       | 00.0 | C            | T:     | 00.0  | C            |
| U:       | 00.0 | %            | H:     | 00.0  | %            |
| <b>₩</b> |      |              | ¶₹.    |       |              |
| MODE P   | RG   | + +          | MODE P | RG    | + +          |

#### 2.4.6 Felülírt, automatikus üzemmód

Az IR működése során kézzel bármikor módosítható a beállított helyiséghőmérséklet. A ↓ és ↑ gombokkal kiválaszthatjuk, hogy melyik helyiségben akarunk változtatni a hőmérsékleten. Nyomja meg az ↓ gombot és a beállított hőmérséklet elkezd villogni. A ↓ és ↑ gombokkal megadhatjuk a kívánt hőmérsékletet. A módosított hőmérsékleti értéket az ↓ gomb lenyomásával fogadja el a készülék, majd a "Flow offset" vagy "Flow temp." érték elkezd villogni attól függően, hogy a telepítésnél milyen beállítások alkalmaztunk. A beállított hőmérsékleti érték az időprogram szerinti következő váltásig marad meg.

10/06/11 MD3

25.0-C

04.0-C

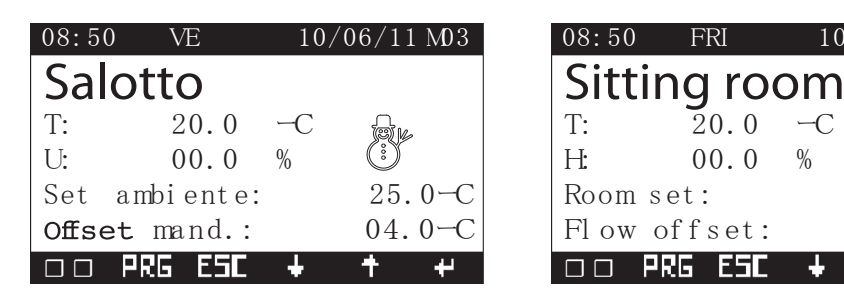

#### 2.4.7 Fagyvédelmi üzemmód

Megjegyzés: ez a lehetőség csak téli, nyári vagy készenléti üzemmódban működik.

A fagyvédelmi üzemmód a többi beállításhoz képest előnyt élvez. Amennyiben a helyiség hőmérséklete 5°C alá csökkent, akkor az IR bekapcsolja a fűtést minimális teljesítményen. A fűtés addig működik, amíg a helyiség hőmérséklete 1°C-al, maximum 6°C-ig emelkedik.

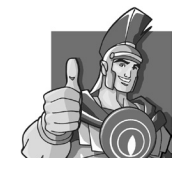

# **3. A RENDSZERFELÜGYELETI ESZKÖZ PROGRAMOZÁSA**

Az IR programozás közben a következő értékeket állíthatjuk be:

- HMV hőmérséklet
- Komfort és csökkentett üzemmód hőmérsékletei
- Napi/heti/szabadságos időprogram
- Egyéb beállítások

# 3.1 HMV HŐMÉRSÉKLET

A ↓ és ↑ gombok segítségével váltson a fő képernyőn a HMV hőmérséklet kijelzéséhez. Nyomja meg az ◀ gombot, amely után a hőmérséklet érték villogni kezd. A ↓ és ↑ gombok segítségével állítsa be a kívánt hőmérsékletet. A megadott értéket az ↓ gomb megnyomásával tárolhatja.

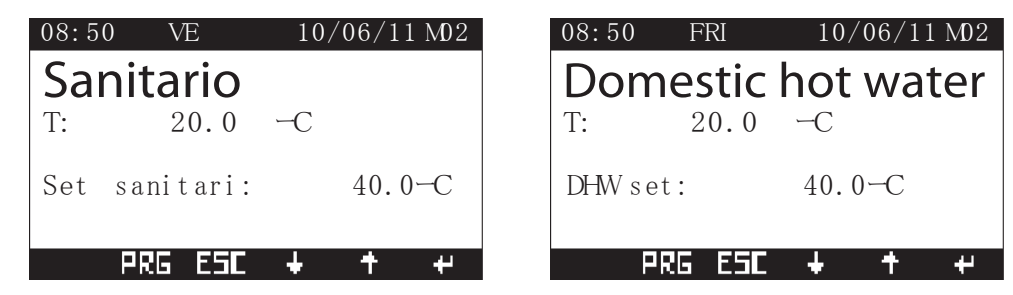

## 3.2 KOMFORT ÉS CSÖKKENTETT ÜZEMMÓD HŐMÉRSÉKLETEI

Nyomja meg PRE gombot, majd a Ués 🏫 gombokkal válassza ki a SET-POINT menüt. A menübe az 🗲 gomb megnyomásával léphet be.

| Menù navigazione                                                             | Navigation menu                                                                    |
|------------------------------------------------------------------------------|------------------------------------------------------------------------------------|
| 05. Assistenza                                                               | 05. Support                                                                        |
| 01. SET-POI NT                                                               | 01. SET-POINT                                                                      |
| 02. Fasce orarie                                                             | 02. Time ranges                                                                    |
| PRG ESE 🕹 🕇 🕫                                                                | PRG ESC 🕹 🕇 🛩                                                                      |
| Set ambiente D02                                                             | Set room D02                                                                       |
|                                                                              |                                                                                    |
| ESTATE<br>Sal ot t o                                                         | Summer<br>Sitting room                                                             |
| ESTATE<br>Salotto<br>Comfort: 25.0C                                          | Summer<br>Sitting room<br>Comfort: 25.0C                                           |
| ESTATE<br>Salotto<br>Comfort: 25.0 -C<br>Ridotto: 28.0 -C                    | Summer<br>Sitting room<br>Comfort: 25.0 -C<br>Reduced: 28.0 -C                     |
| ESTATE<br>Salotto<br>Comfort: 25.0 -C<br>Ridotto: 28.0 -C<br>Umidità: 50.0 % | Summer<br>Sitting room<br>Comfort: 25.0 -C<br>Reduced: 28.0 -C<br>Humidity: 50.0 % |

Az első megjelenő képernyőm a nyári hőmérsékleteket és a páratartalmat adhatja meg. Az első érték módosításához nyomja meg az 🗲 gomb ot, a szám villogni kezd. Állítsa be a kívánt komfort hőmérsékletet a 🚺 és 🏠 gombok segítségével. A beállítás tárolásához és a következő értékre ugráshoz nyomja meg az 🗲 gomb ot. Adja meg a kívánt csökkentett hőmérsékletet a 🚺 és 😭 gombok segítségével majd tárolja az 🗲 gomb bal. A páratartalom érték megadásához ugyanezt a műveletet kell alkalmazni, majd a beállítások véglegesítését az 🗲 gomb megnyomásával tárolhatja. A téli üzemmód hőmérséklet érétkeit is ugyanezen lépésekkel adhatja meg. A beállításokat az összes helyiségnél el kell végezni.

A téli üzemmód felirata olasz/angol nyelven: inverno/winter. A nyári üzemmód felirata olasz/angol nyelven: estate/summer.

Az alapértékek nyári/téli üzemmódban:

- Csökkentett: 28/16°C
- Komfort: 25/20°C
- Páratartalom: 50%

A hőmérséklet értékeket 5 és 35°C, a páratartalmat 30 és 60% között lehet megadni. A menüből az **EFE** gomb kétszeri megnyomásával lehet kilépni.

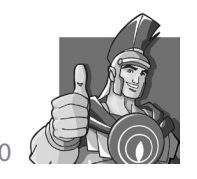

Megjegyzés: a beállítások a következő üzemmód váltásakor vagy az IR egység rövid idei készenléti üzemmódba állításával lépnek életbe.

Figyelem! Nyári üzemmódban a csökkentett hőmérsékleti érték a berendezés működését veszi alapul így a beállított hőmérséklet magasabb, mint a komfort.

#### 3.3 A NAPI IDŐPROGRAM BEÁLLÍTÁSA

Nyomja meg PRE gombot, majd a U és f gombokkal válassza ki a "02. FASCE ORARIE/02. TIME RANGES" menüt. A menübe az ← gomb megnyomásával léphet be.

| Me n <b>ù</b> | navi gazi one | Navi | gation menu   |
|---------------|---------------|------|---------------|
| 01.           | SET-POI NT    | 01.  | SET-POI NT    |
| 02.           | Fasce orarie  | 02.  | Time ranges   |
| 03.           | Info          | 03.  | Info          |
| PR            | ?G E5C ∔ + +  |      | PRG ESC 🕹 🕇 🕫 |

A U és f gombokkal válassza ki a "Comfort T. ranges K02/Fasce T. comfort K02" pontot, majd gomb megnyomásával módosítsa a villogó értékeket.

| Fasce | Τ.     | c o mf | ort |       | K02 |
|-------|--------|--------|-----|-------|-----|
| Z1:   | Sal ot | to     |     |       |     |
| □→    | LUNED  | I      |     |       |     |
| F1:   | 00:00  | -      | (   | 00:00 |     |
| F2:   | 00:00  | -      | (   | 00:00 |     |
| F3:   | 00:00  | -      | (   | 00:00 |     |
| F4:   | 00:00  | -      | (   | 00:00 |     |
| F     | RG     | ESC    | ÷   | +     | +   |

| Co mf | ort T.  | rang | e s   | K02 |
|-------|---------|------|-------|-----|
| Z1:   | Sitting | room |       |     |
| □→    | MONDAY  |      |       |     |
| F1:   | 00:00   | -    | 00:00 |     |
| F2:   | 00:00   | -    | 00:00 |     |
| F3:   | 00:00   | -    | 00:00 |     |
| F4:   | 00:00   | -    | 00:00 |     |
|       | PRG ES  | iC + | +     | 4   |

A feliratok jelentése:

- Az első érték a helyiség neve
- A második érték a nap neve
- F1 F4-ig a beállítható működési időközök.

Az egyes értékek megadásához nyomja meg az 🗲 gombot, majd a 👽 és 🏠 gombokkal módosítsa a beállításokat. Az értékek között az 🚭 gomb megnyomásával léphet tovább. A beállítható időközöknél, ha nem használja mind a négy lehetőséget, akkor hagyja az értékeket a 00:00-nál. Ha megadta az összes időközt, akkor az 🚭 gomb megnyomásával tárolhatja a beállításokat. Amennyiben a többi helyiségben is az előbb leírt beállításokat akarja használni, akkor lehetséges a program másolása a 3.4. fejezetben leírtak szerint. A menüből az 💴 gomb kétszeri megnyomásával lehet kilépni

#### 3.4 AZ IDŐPROGRAM MÁSOLÁSA

Nyomja meg **PRE** gombot, majd a **U** és **A** gombokkal válassza ki a "02. FASCE ORARIE/02. TIME RANGES" menüt. A menübe az **U** gomb megnyomásával léphet be.

A U és for gombokkal válassza ki a "Copy ranges K03/Copia fasce K03" pontot. Itt lehetőség van arra, hogy az egyes napok vagy helyiségek beállításait átmásolja más napokra vagy helyiségekre.

| Copi a  | fasce          | K 0 3     | C | Copy ra   | nges     |         | k     | K 0 3 |
|---------|----------------|-----------|---|-----------|----------|---------|-------|-------|
| Z1:     | Salotto        |           | Z | :1: Si    | tting ro | om      |       |       |
| L→      | Settimana inte | ra        | L | → Wh      | ole week |         |       |       |
| L→      | Z1: Salotto    |           | L | → Z1      | : Sittir | ig room |       |       |
|         | 🗖 Lu 🗖 Ma      | 🗖 Me 🗖 Gi |   |           | Mon 🛛    | Tues 🗖  | Wéd 🛛 | Thus  |
|         | 🛛 Ve 🗖 Sa      | Do Do     |   |           | Fri 🛛    | Sat 🛛   | Sun   |       |
| Avvia c | opia fasce: No |           | S | tart copy | ranges:  | No      |       |       |
|         |                |           |   |           |          |         |       |       |
|         | PRG ESC ·      | + + +     |   | PR        | G ESC    | : +     | +     | +     |

A feliratok jelentése:

- Az első érték a helyiség neve, aminek a beállításait átmásolhatja.
- A második értéknél kiválaszthatja, hogy az egész hét vagy csak az egyes napok beállításait másolja át.
- A harmadik érték a helyiség, ahova a beállításokat át fogja másolni.

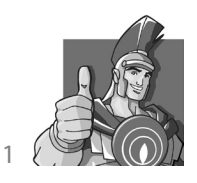

- A hét napjai nevénél megadhatja, hogy a beállításokat melyik napra másolja át az IR.
- Az utolsó bekezdésnél az IR nyugtázást kér az átmásolásra.

A különbőz értékek módosításához nyomja meg az ◀ gombot és az adott érték elkezd villogni, majd a ↓ és ↑ gombok segítségével változtathat a beállításon. Az értékek nyugtázása az ◀ gombbal történik. A végén az átmásolás nyugtázásánál állítsa az IR-t YES/IR állásba és az ◀ gomb lenyomásával megtörténik a program másolása. A menüből az Ē gomb kétszeri megnyomásával lehet kilépni.

#### 3.5 SZABADSÁG PROGRAM

Nyomja meg PRE gombot, majd a U és r gombokkal válassza ki a "02. FASCE ORARIE/02. TIME RANGES" menüt. A menübe az d gomb megnyomásával léphet be. A U és r gombokkal válassza ki a "Time ranges K04/Fasce orarie K04" pontot.

| Fasce orarie K04    | Time ranges K04     |
|---------------------|---------------------|
| Periodo vacanza:    | Holiday period:     |
| 30/06/11 - 30/06/11 | 30/06/11 - 30/06/11 |
| Abilita vacanza: No | Enable holiday: No  |
| PRG ESE 🕹 🕇 🕂       | PRG ESC + + +       |

Nyomja meg az 🗲 gombot és a beállítható értékek elkezdenek villogni. Adja meg a szabadságos program kezdetét a 🚺 és 🕋 gomb segítéségével, a különböző értékek között az 🗲 gombmegnyomásával léphet át. Ha megadta a program kezdetét, akkor állítsa be a program végének időpontját is a fent leírtak alapján. A dátum formája mindkét esetben nap/hónap/év.

Szabadságos program esetén az IR leállítja a HMV készítést és a hűtést, a fűtésnél pedig csak a fagyvédelmi üzemmód működik. Amennyiben napkollektoros rendszer is van a szabályzóra rákötve, akkor annak a működését továbbra is vezérli, ha ez be lett állítva a megfelelő menüben. A menüből az **ESE** gomb kétszeri megnyomásával lehet kilépni. A szabadságos program működése során a kijelzőn a szimbólum jelenik meg.

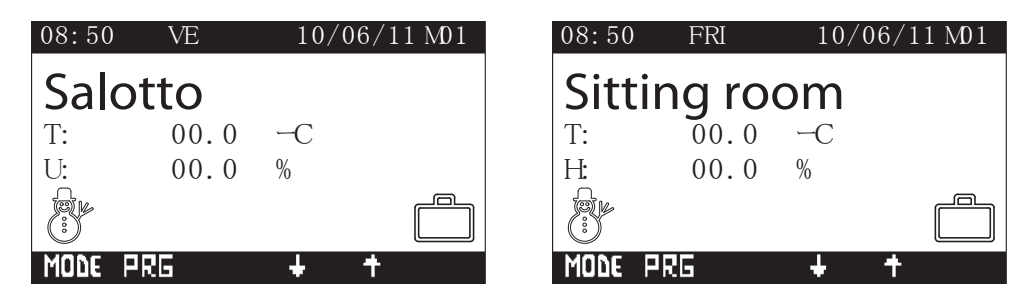

# 🔪 4. INFROMÁCIÓS MENÜ

Nyomja meg ■RE gombot, majd a Ués A gombokkal válassza ki a "03. INFO" pontot. A menübe az 🗲 gomb megnyomásával léphet be. A különböző pontok között a Ués A gombokkal léphet.

| Menù | navi gazi one   | Na v | igation menu  |
|------|-----------------|------|---------------|
| 02.  | Fasce orarie    | 02.  | Time ranges   |
| 03.  | I NFO           | 03.  | I NFO         |
| 04.  | Storico allarmi | 04.  | Alarm log     |
| Р    | RG E5E 🕹 🕇 🕂    |      | PRG ESC + + + |

#### 4.1 INFO I01

Probe temperature, heat pump/temperatura sonde, pompe di calore

A hőszivattyú mért hőmérsékleti értékeit mutatja.

- External/Esterna: külső hőmérséklet
- Flow/Mandata: előremenő fűtővíz
- Return/Ritorno: visszatérő fűtővíz

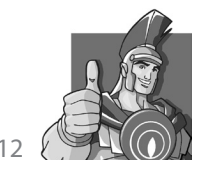

| Info I01                                           | Info I                                                                         | 0 |
|----------------------------------------------------|--------------------------------------------------------------------------------|---|
| Temperatura sonde<br>Pompa di calore               | Probe temperature<br>Heat pump                                                 |   |
| Esterna: 00.0C<br>Mandata: 00.0C<br>Ritorno: 00.0C | External:       00.0-C         Flow:       00.0-C         Return:       00.0-C |   |
| PRG ESC + + +                                      | PRG ESC + +                                                                    | + |

#### 4.2 INFO 102

Flow set-point/set-point mandata

Az előremenő hőmérsékleti értéket mutatja.

- System/Impianto: alap beállított előremenő hőmérséklet
- Area 01/Zona 01: 1-es zóna előremenő hőmérséklete

| Ι | nfo       |        |     | I 0 2 | Info  | )    |        |      |    | I 0 2 |
|---|-----------|--------|-----|-------|-------|------|--------|------|----|-------|
| S | ET-POI NT | MANDAT | Ϋ́A |       | FLOW  | SET- | -POI N | Л    |    |       |
| I | mpianto:  | 00.0   | ЬС  |       | Syste | m:   |        | 00.0 | -C |       |
| Z | ona 01:   | 00.0   | ЬС  |       | Area  | 01:  |        | 00.0 | -C |       |
|   |           |        |     |       |       |      |        |      |    |       |
|   |           |        |     |       |       |      |        |      |    |       |
|   | PRG F     |        | +   | 44    |       | PRG  | FSF    | 4    | +  | 4     |
|   |           |        | •   | 1     |       |      |        | , T  | •  | 1     |

#### 4.3 INFO 103

Dew point/punto di rugiada

A harmatponti hőmérsékletet mutatja.

• Area 01/Zona 01: 1-es zóna harmatponti hőmérséklete

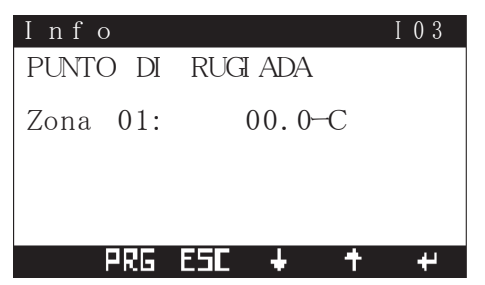

| Info            | I 0 3 |
|-----------------|-------|
| DEW POI NT      |       |
| Area 01: 00.0-C |       |
|                 |       |
|                 |       |
|                 | 44    |

#### 4.4 INFO 104

Probe temperature, domestic hot water/Temperatura sonda, sanitario

A HMV érzékelő által mért vízhőmérsékletet mutatja.

• Water T/T. Acqua: a mért HMV hőmérséklet

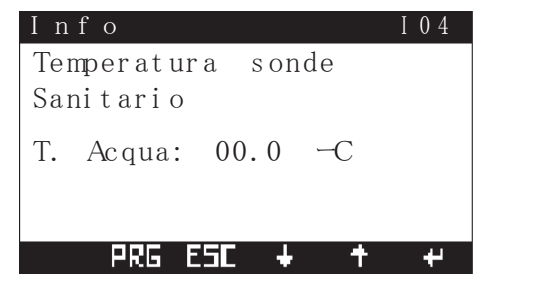

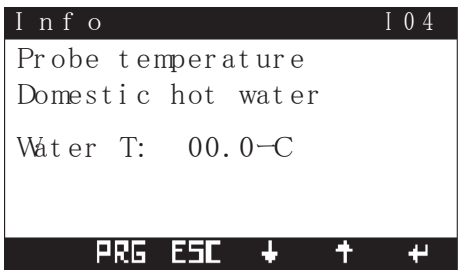

#### 4.5 INFO 105

Probe temperature, sitting room/ Temperatura sonda, salotto

A helyiség hőmérsékletét mutatja, ahova az IR érzékelője el lett helyezve.

• Flow T/T. Mandata: előremenő hőmérséklet.

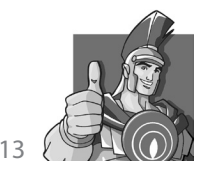

- Room T/T. Ambiente: a helyiség hőmérséklete.
- Room U/U. Ambiente: a helyiségben lévő páratartalom.

| Info            | I 0 5   | Info         | I 0 5   |
|-----------------|---------|--------------|---------|
| Temperatura sor | nde     | Probe tempe  | rature  |
| Salotto         |         | Sitting room | m       |
| T. Mandata:     | 00.0C   | Flow T:      | 00.0C   |
| T. Ambiente:    | 00.0 -C | Room T:      | 00.0 -C |
| U. Ambiente:    | 000.0 % | Room H:      | 000.0 % |
| PRG ESC +       | + +     | PRG ES       | C + + + |

#### 4.6 INFO I11

#### Inverter

Az IR-re kötött napelemes rendszer paramétereit mutatja.

- Mode/Modalita': az inverter üzemállapotát mutatja.
- · Frequency/Frequenza: az inverter által termelt elektromos áram frekvenciáját mutatja.
- Demand/Richiesta: az aktuális fogyasztás fedezetét mutatja %-ban.

| 08:50 VE                                      | 10/06/11 I 11                  | 08:50 FRI                     | 10/06/11 I 11                |
|-----------------------------------------------|--------------------------------|-------------------------------|------------------------------|
| Inverter                                      |                                | Inverter                      |                              |
| Mbdalit <b>à:</b><br>Frequenza:<br>Richiesta: | St andby<br>00.0 Hz<br>000.0 % | Mode:<br>Frequecy:<br>Demand: | St andby<br>00.0Hz<br>000.0% |
| PRG ES                                        | C + † +                        | PRG E                         | 5C + + +                     |

#### 4.7 INFO I12

COP calculation/Calcolo COP

A hőszivattyú beállított és aktuális COP értékét mutatja.

- Minimum/Minimo: a legkisebb beállított COP érték, amikor még a hőszivattyú működik.
- Audax: a hőszivattyú működése során a pillanatnyi COP értéket mutatja.

| Info            | I 1 2 | Info          | I 1 2  |
|-----------------|-------|---------------|--------|
| Calcolo COP     |       | COP calculati | on     |
|                 |       |               |        |
| M ni mo: 00,000 |       | Minimum:      | 00.000 |
| Audax: 00,000   |       | Audax:        | 00.000 |
|                 |       | 1 10 0 0 11 1 |        |
| PRG ESC + +     | +     | PRG ESC       | + + +  |

# 🔁 5. HIBAÜZENETEK ÉS KARBANTARTÁS

#### 5.1 HIBAÜZENETEK

Az IR a rendszer folyamatos vezérlése mellett az előforduló hibaüzeneteket is kijelzi különböző hibakódok formájában. Amennyiben a hiba törléssel nem szűnik meg, akkor az Immergas szervizszolgálatához kell fordulni.

Hiba esetén a kijelzőn egy 🦑 szimbólum jelenik meg, felette az adott hiba kódjával. A 💶 gomb megnyomásával beléphet a hibaüzeneteket összefoglaló menübe (Alarm log/Storico allarmi), ahol dátum szerint minden üzenet fel van sorolva. A 🛃 és 😭 gombok segítségével a különböző üzenetek között lapozhat.

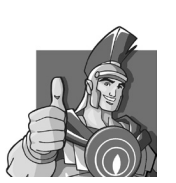

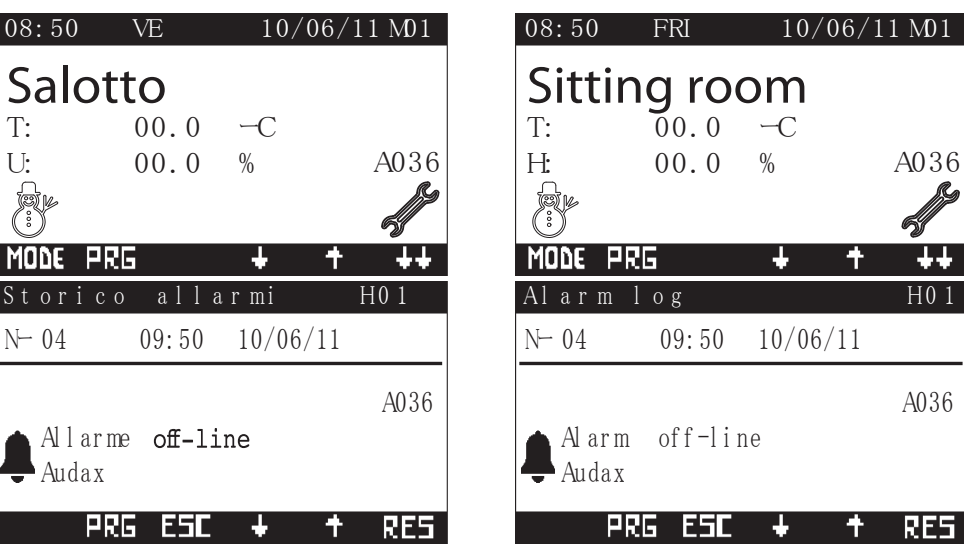

Az IR által megjeleníthető hibaüzenetek:

- HMV hőmérsékletérzékelők hibája (alsó, felső, fűtési előremenő)
- Napkollektoros érzékelő hibája
- Fűtési előremenő érzékelő hibája
- Napkollektoros visszatérő érzékelő hibája
- Hőszivattyú hibája
- Kazán hibája
- Napkollektoros rendszer nem működik
- Páramentesítő hibája
- Szobaérzékelők hibája

Ha nem jelenik meg hibaüzenet a kijelzőn, a régebbi üzeneteket még mindig megnézheti, mert az IR tárolja. A lista megtekintéséhez nyomja meg a **PRE** gombot, lapozzon a "04. ALARM LOG/04. STORICO ALLARMI" ponthoz és az **E** gomb megnyomásával beléphet a régebbi hibaüzenetekhez.

| Men <b>ù</b> | navi gazi one   | Navigation menu |
|--------------|-----------------|-----------------|
| 03.          | Info            | 03. Info        |
| 04.          | STORI CO ALLARM | 04. ALARM LOG   |
| 05.          | Assistenza      | 05. Support     |
| PR           | ?G E5C ∔ + +    | PRG ESC + + +   |

Az IR a rendszer figyelése mellett a saját működését is ellenőrzi és kijelzi, ha bármiféle hibát észlel.

#### 5.2 HIBATÖRLÉS

A hibaüzenetek törléséhez lépjen be a "04. ALARM LOG/04. STORICO ALLARMI" menübe a **PRE** vagy **W** gombokkal. A **RE5** gomb rövid idejű folyamatos nyomva tartásával a kijelző a törlési menübe lép, ahol törölheti a hibajelzéseket és hőszivattyú hibaüzeneteit.

| Storico allarmi   | H0 2 | Alarm log           | H0 2 |
|-------------------|------|---------------------|------|
|                   |      |                     |      |
| Reset storico?    | No   | Reset log? N        | С    |
| Reset all. Audax: | No   | Reset all. Audax: N | С    |
|                   |      |                     |      |
| PRG ESC +         | † +  | PRG ESC + +         | 4    |

A menübe lépés után nyomja meg az 🚭 gombot és a "Reset log?/Reset storico?" kérdés elkezd villogni. A 👽 és 🎓 gomb segítségével állítsa be, hogy törli (Yes/Si) vagy nem törli (No) a bejegyzéseket. A beállítások végén nyomja meg az 🚭 gombot, a "Reset all. Audax" elkezd villogni. Végezzük el az alábbi műveletet a többi törlési pontnál is. A menüből az 🖽 gomb kétszeri megnyomásával lehet kilépni.

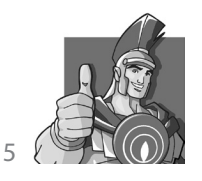

# 🔰 6. EGYÉB BEÁLLÍTÁSI LEHETŐSÉGEK

A további beállításokhoz nyomja meg a ■RE gombot, majd a ● és ↑ nyilakkal válassza ki a "05. ASIRSTENZA/05. SUPPORT" pontot. A menübe az ← gomb megnyomásával léphet be, ahol további almenük között választhat a ● és ↑ gombok segítségével. Az almenükbe az ← gomb segítségével léphet be, a különböző értékek között a ● és ↑ gombokkal válthat, kilépés az ● gomb segítségével lehetséges. Némely almenü kóddal védett és csak az Immergas szervizpartnerei módosíthatják.

| Men <b>ù</b> | navi gazi one   | Navi | gation menu    |
|--------------|-----------------|------|----------------|
| 04.          | Storico allarmi | 04.  | Alarmlog       |
| 05.          | ASSI STENZA     | 05.  | SUPPORT        |
| 01.          | Set-poi nt      | 01.  | Set-poi nt     |
| PR           | 2G E5C + ↑ ↔    | F    | PRG ESIC + + + |

#### 6.1 NYELV MÓDOSÍTÁSA (01. LANGUAGE/01. LINGUA)

Az IR szabályozó nyelvét lehet beállítani. Választható angol (inglese/english) vagy olasz (italiano/italian). A módosításhoz nyomja meg az 🗲 gombot, a nyelvi felirat elkezd villogni, majd a 🗸 és 🟠 gombokkal módosítsa a beállítást.

| Lingua           | L 0 1 | Language          | L01 |
|------------------|-------|-------------------|-----|
| Lingua corrente: |       | Current language: |     |
|                  |       |                   |     |
| ITALIANO         |       | ENGLISH           |     |
|                  |       |                   |     |
| PRG ESE 🕂 🕇      | +     | PRG ESC + +       | ÷   |

#### 6.2 INFORMÁCIÓK (02. INFORMATION/02. INFORMAZIONI)

Itt az IR és a telepített program verziószámait találhatjuk meg.

| Information NO1                        | Information N01                            |
|----------------------------------------|--------------------------------------------|
| Codice software:                       | Software code:                             |
| SZIMMG101 - rev. beta6<br>del 27/05/11 | SZI MMGI 01 - rev. beta6<br>dated 27/05/11 |
| PRG ESC + + +                          | PRG ESE + + +                              |

## 6.3 BEÁLLÍTOTT HŐMÉRSÉKLETEK (03. SET-POINT)

Ebben a menüben a hőszivattyú előremenő hőmérsékleteit lehet beállítani hűtési (Raffrescam./Cooling) és fűtési (Riscaldam./ Heating) üzemmódban, amennyiben nincs csatlakoztatva külső-hőmérsékletérzékelő.

| Set-point mandata S01                 | Flow set-point S01                                          |
|---------------------------------------|-------------------------------------------------------------|
| Raffrescam :20.0 -CRiscaldam :40.0 -C | Cooling:         20.0 -C           Heating:         40.0 -C |
|                                       |                                                             |
| PRG ESC + + +                         | PRG ESC + + +                                               |

#### 6.4 ÜZEMÓRÁK (04. ORE FUNZIONAMENTO/04. OPERATING HOURS)

Ebben a menüben a hőszivattyú (P. di calore/Heat pump) és a kazán eltelt működési üzemóráit lehet megtekinteni.

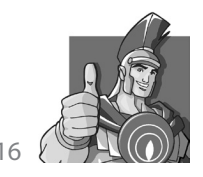

|    |     | RG  | ESC   | +     | +     | +   |       | PRG   | ESC | ÷    | +    | +  |
|----|-----|-----|-------|-------|-------|-----|-------|-------|-----|------|------|----|
|    |     |     |       |       |       |     |       |       |     |      |      |    |
|    |     |     |       |       |       |     |       |       |     |      |      |    |
|    |     |     |       |       |       |     |       |       |     |      |      |    |
|    |     |     |       |       |       |     |       |       |     |      |      |    |
| Ρ. | d1  | са  | lore: | 000   | 00000 | h   | Heat  | pump  |     | 0000 | 0000 | ľ  |
|    | 1.  |     | 1     | 0.00  |       | 1   | TT /  |       |     | 0000 |      | 1  |
| Jr | e f | unz | ionar | nento |       | 401 | Opera | ating | hou | r s  |      | ΗC |
| _  |     |     |       |       |       |     |       |       |     |      |      | _  |

#### 6.5 KÓDDAL VÉDETT BEÁLLÍTÁSOK

A további beállítási lehetőségeknél (05. ASIRSTENZA/05. SUPPORT) olyan almenük találhatóak, amelyek kóddal védettek. Ezeket a beállításokat csak az Immergas szervizpartnerei módosíthatják.

Kóddal védett beállítások:

- Termoregolazione/Definiz. impianto: fűtési teljesítmény.
- Sanitario/Domestic hot water: használati melegvíz.
- Definizione impianto/System definition: rendszer beállítása.
- Solare/Solar: napkollektoros rendszer.
- Integrazione/Integration: egyéb eszközök.
- Configurazzione BMS/BMS setup: épületfelügyeleti rendszerek beállítása.
- Impostazione contatore/Meter setting: mérések beállítása.
- Gestione manuale/Manual operations: kézi vezérlés.
- Initialisation/Inizializzazione: alapértékek megadása.

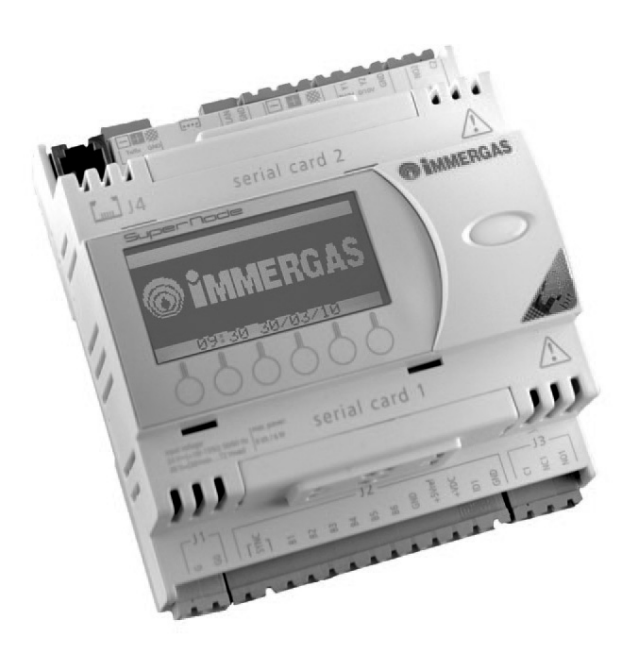

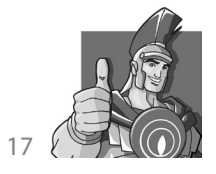

# 🔪 7. KAPCSOLÁSI RAJZOK

## 7.1 HIDRAULIKAI KAPCSOLÁSI RAJZ HŐSZIVATTYÚVAL ÉS KAZÁNNAL

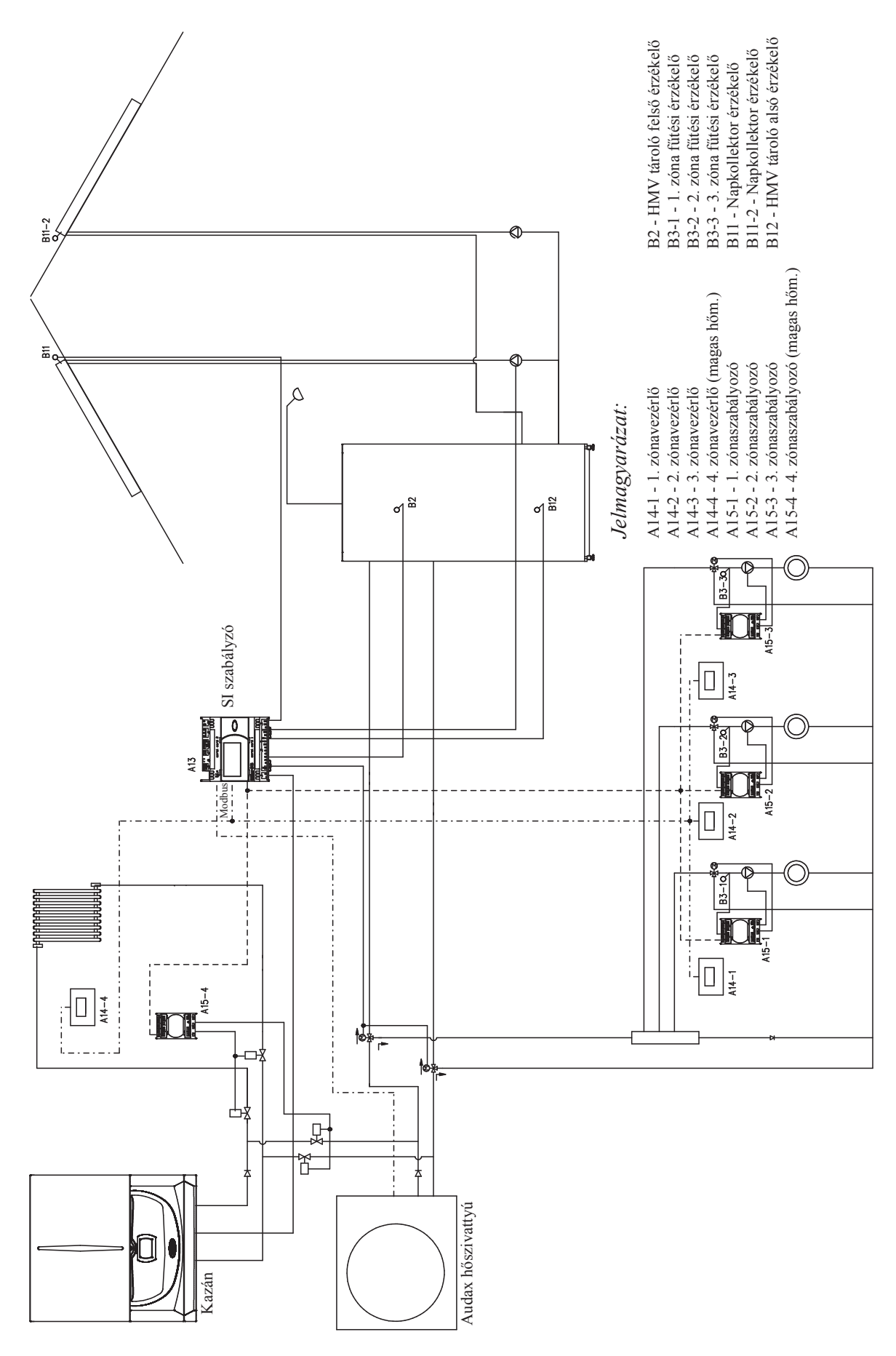

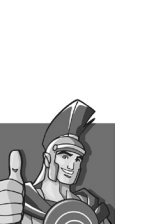

18

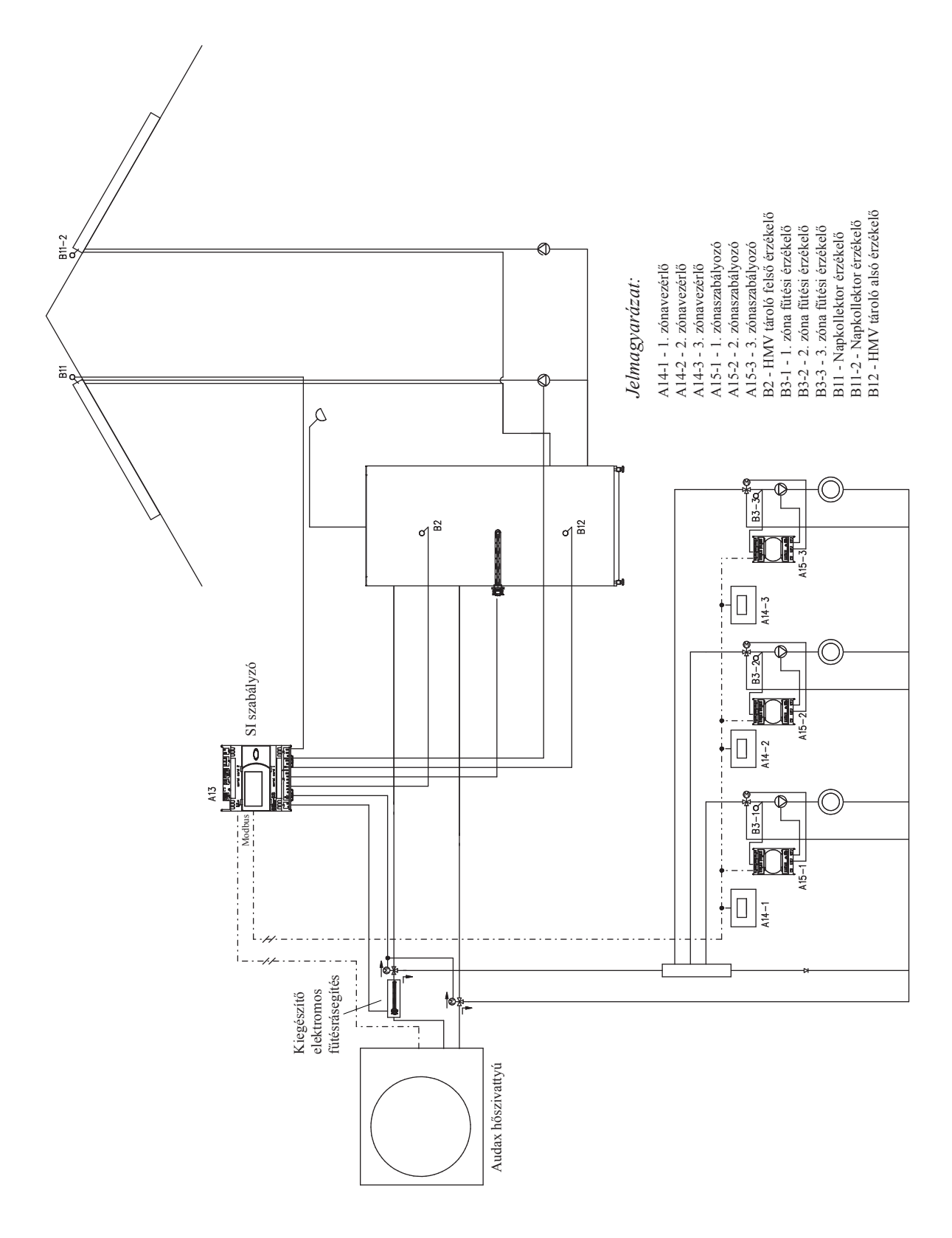

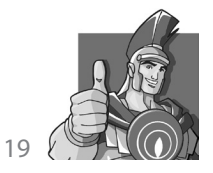

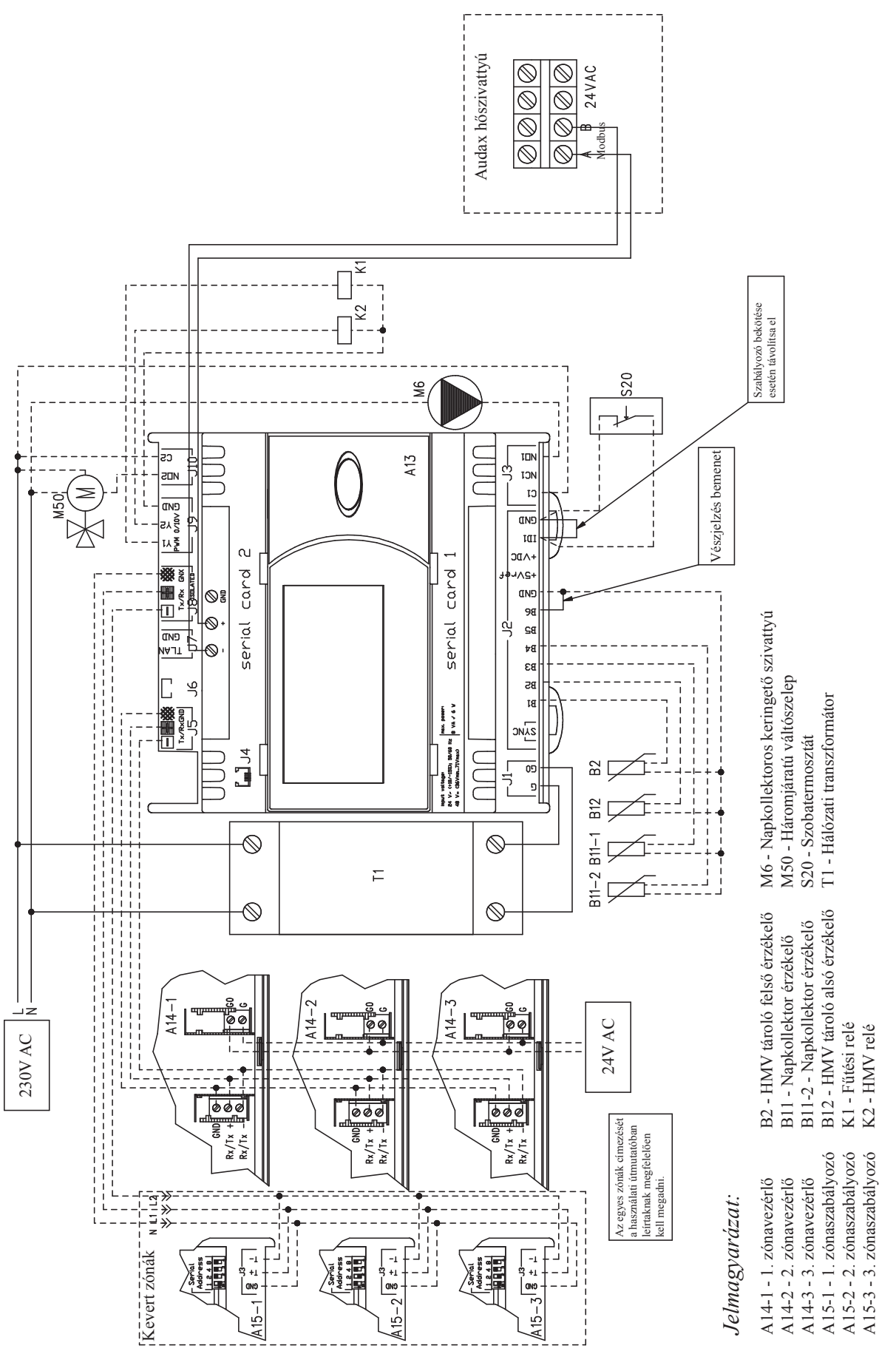

7.3 ELEKTROMOS KAPCSOLÁSI RAJZ HŐSZIVATTYÚVAL ÉS ZÓNAVEZÉRLÉSSEL

MD11029 - 2011-10-20 Immergas hőszivattyús rendszerek

20 (

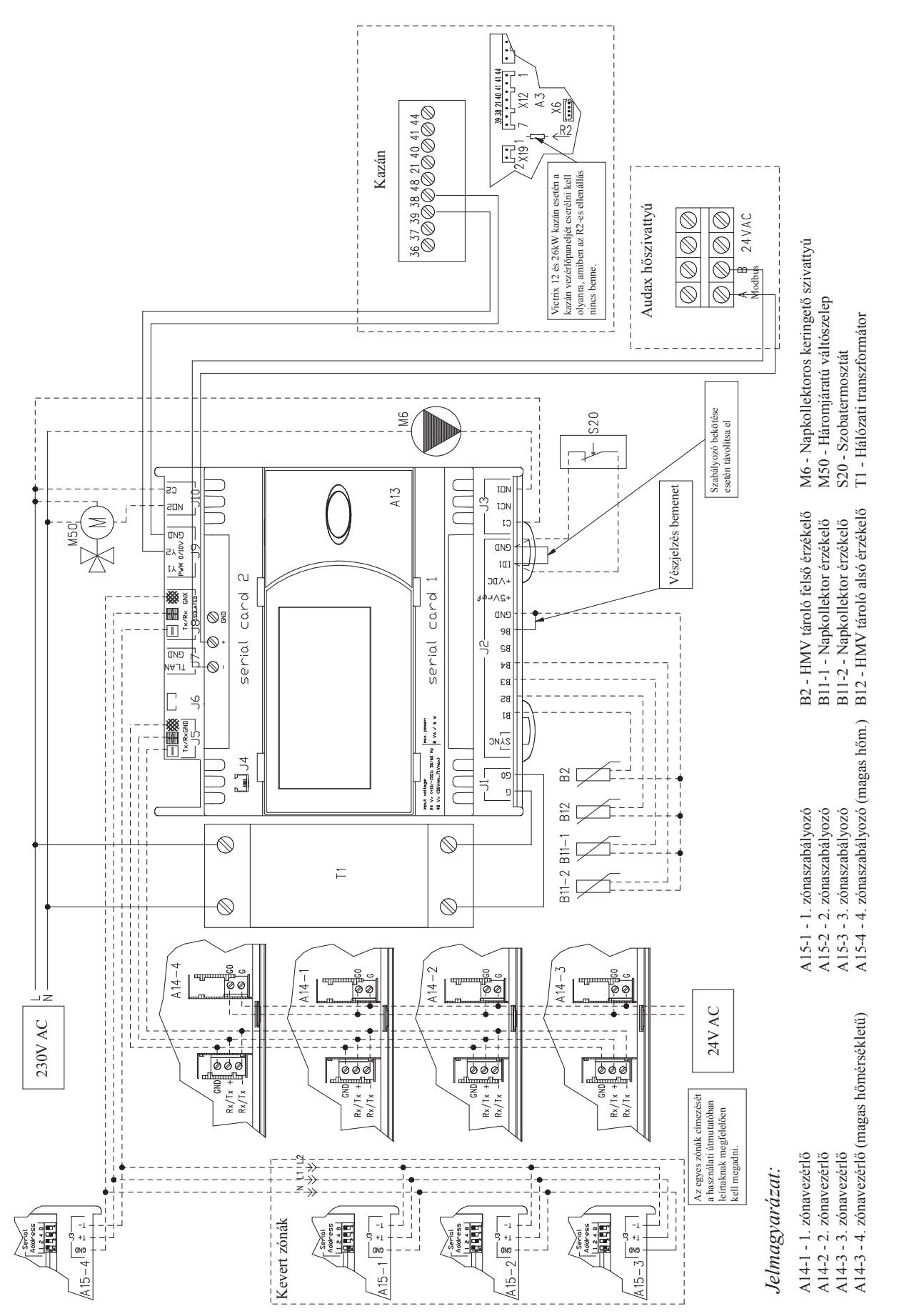

# RENDSZERFELÜGYELETI ESZKÖZ

7.4 ELEKTROMOS KAPCSOLÁSI RAJZ KAZÁNNAL, HŐSZIVATTYÚVAL ÉS ZÓNAVEZÉRLÉSSEL

21

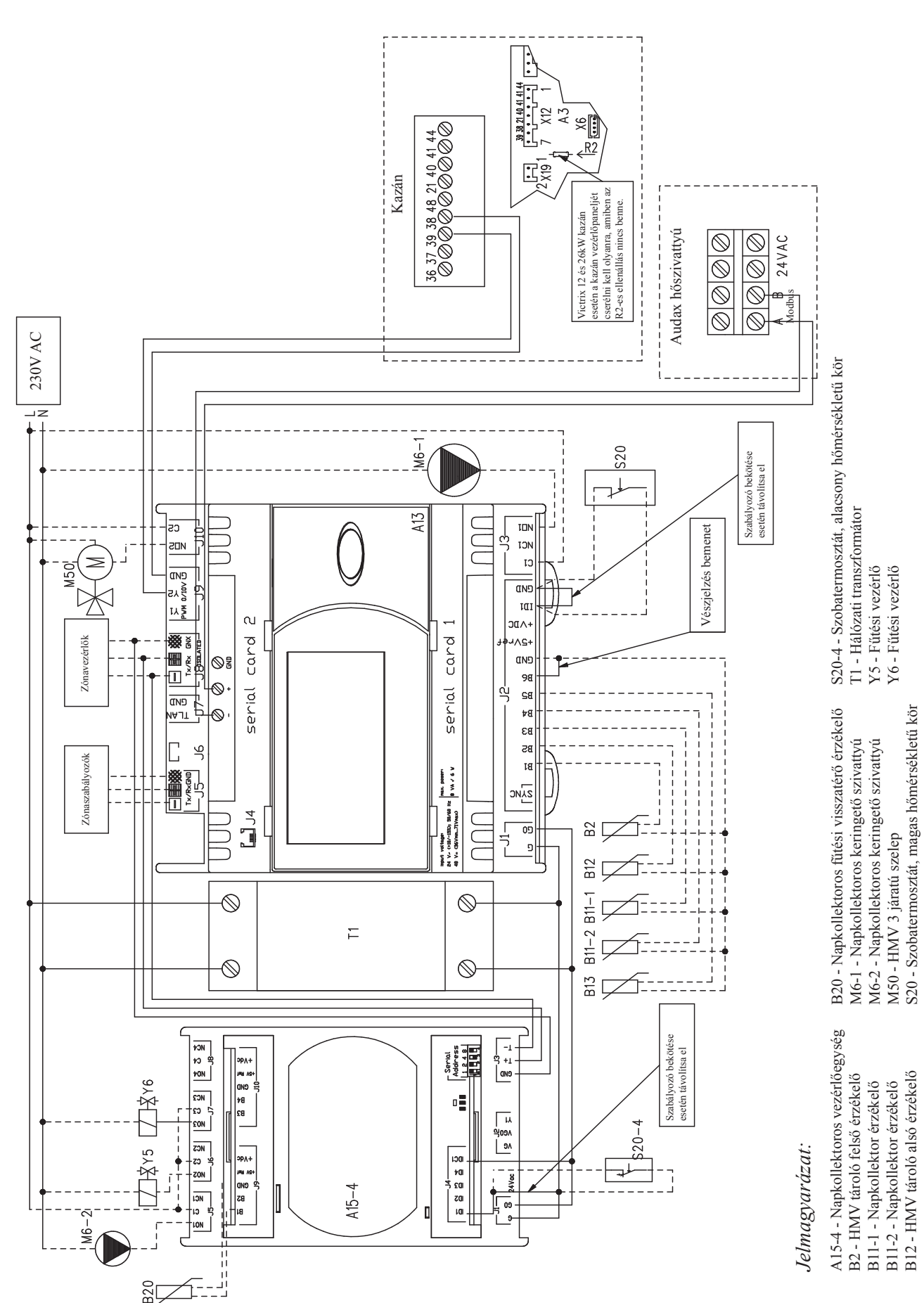

ELEKTROMOS KAPCSOLÁSI RAJZ KAZÁNNAL, HŐSZIVATTYÚVAL, ZÓNAVEZÉRLÉSSEL ÉS

7.5

NAPKOLLEKTOROS RENDSZERREL

22

#### 8.1 RÖGZÍTÉS

Az RI készüléket egy szabványos DIN sínre lehet ráhelyezni. A készülék könnyedén felszerelhető, elegendő csak finoman rányomni a sínre. Ekkor a hátsó kis fülek bekattannak, és rögzítik a készüléket. A leszerelés is egyszerű: dugjunk egy csavarhúzót emelőként a rögzítő fülek nyílásába, és emeljük ki őket. A rögzítő füleket rugók tartják a megfelelő állásban. A készülék nem kézi használatra készült!

#### 8.2 ELEKTROMOS ENERGIAELLÁTÁS

A vezérlőegység a G és G0 sorkapcsokkal csatlakozhat az elektromos áramellátást biztosító egységhez, amelyhez legalább 1 mm<sup>2</sup> keresztmetszetű kábelt kell használni.

Az ellátáshoz egy legalább 30 VA teljesítményű legalább II. év. osztályú transzformátort kell alkalmazni, amelynek kimeneti feszültsége 24 VAC. Ha ugyanarról a transzformátorra több RI vezérlőegység is kap tápfeszültséget, akkor a transzformátor névleges teljesítménye legyen n×30 VA, ahol n a transzformátorról táplálandó vezérlőegységek számát jelenti.

- Ajánlatos az RI tápfeszültségét és a sorkapcsait elválasztani a kapcsolószekrényben a többi elektromos készülék (megszakítók és más elektromechanikus eszközök) tápfeszültségétől.
- Ferritmag használata is ajánlott (pl. KITAGAWA RI 18-28-10), amelyre két menetben kell rátekerni a tápkábelt.
- Ha az RI-t 24 VAC feszültségről táplálják, akkor ez a feszültség felhasználható a fordulatszámszabályzáshoz szükséges szinkronjel (SYNC) szolgáltatására is. A szinkronvezetéket (SYNC) egy 24 VAC kimeneti feszültségű, II. év. osztályú transzformátoron keresztül kell biztosítani, és a J2 sorkapocs két SYNC nevű érintkezőjére kell kötni.

#### 8.3 CSATLAKOZÓK

Méret: 5,08 mm; Névleges feszültség: 250 V; Névleges áram: 12 A; Kábel-keresztmetszet: 0,25 mm2 - 2, 5 mm2 (AWG: 24-től 12-ig); Blankolási hossz: 7 mm; Csavarmenet mérete: M3; Meghúzási nyomaték: 0,5-0,6 Nm

Méret: 3,81 mm; Névleges feszültség: 160 V; Névleges áram: 8 A; Kábel-keresztmetszet: 0,25 mm2 - 1,5 mm2 (AWG: 28-től 16-ig); Blankolási hossz: 7 mm; Csavarmenet mérete: M2; Meghúzási nyomaték: 0,22-0,25 Nm

#### 8.4 TELEPÍTÉSI KÖRÜLMÉNYEK

A RI egységet tilos olyan környezetbe telepíteni, ahol:

- a relatív páratartalom nagyobb, mint 90 %;
- erős rázkódások vagy ütések;
- az eszköz folyamatos vízsugárnak van kitéve;
- agresszív és szennyező a légkör (pl. kén- és ammóniagázok, sós pára, füst), amely korróziót és/vagy oxidációt okozhat;
- erős mágneses és/vagy rádiófrekvenciás hatások érhetik (ne telepítsék a készüléket adóantennák közelébe);
- közvetlen napfény vagy egyéb időjárási hatások érhetik (pl. kültéri elhelyezés);
- a környezeti hőmérséklet nagy mértékben és gyorsan ingadozik;
- robbanásveszélyes vagy tűzveszélyes gázok keverékei vannak jelen;
- a készüléket por érheti (maró hatású patina képződik, esetleges oxidációval és a szigetelés leromlásával);

A bekötés során a következőkre kell ügyelni:

- Gondoskodni kell a jogszabályoknak megfelelő tápfeszültség-leválasztó eszközről;
- Az előírttól eltérő tápfeszültség súlyosan károsíthatja a rendszert;
- Megfelelő kábelvégeket kell használni az adott sorkapcsokhoz. Lazítsa meg mindegyik csavart és helyezze be a kábel végét a sorkapocsba, majd húzza meg a csavarokat. A művelet végeztével húzza meg könnyedén a kábeleket, a megfelelő meghúzási nyomaték ellenőrzése céljából;
- Az elektromágneses interferencia elkerülése érdekében, amennyire csak lehetséges, válassza külön a szondák és a digitális bemenetek kábeleit az induktív és hálózati kábelektől. Az elektromos tápvezetékek és a szondák kábelei soha ne fussanak azonos csatornában (beleértve az elektromos kábelek csatornáit is). A szondák kábeleit nem szabad a teljesítményi eszközök (védőkapcsolók, megszakítók stb.) közvetlen közelébe telepíteni.
- Minimalizálja az érzékelő kábelek hosszát és ne vezesse őket olyan spirálban, amelyek teljesítményi eszközöket fognak körbe.
- Óvatosan közelítsen az ujjával a kártyára szerelt elektronikus alkatrészekhez, mert a kezelőszemély és az alkatrészek között elektrosztatikus kisülések jöhetnek létre, amelyek különösen veszélyesek az ilyen alkatrészekre;
- Válassza el az SI készülék tápfeszültségét a digitális kimenetektől;
- A kábelek sorkapocshoz rögzítésekor ne nyomja túl erősen a csavarhúzót, mert ettől károsodhat az SI készülék;
- Válassza le a vezérlőegységet a tápfeszültségről, mielőtt bármilyen karbantartási vagy telepítési munkát végezne.
- Ha a készüléket nem a gyártó által megadott módon használják fel, romolhat a készülék elektromos védelme.
- A vezérlőegység és a bővítőkártyák meghibásodása esetén kizárólag az Immergas Szervizszolgálatától kérjen segítséget;
- Csak az Immergas által biztosított bővítőkártyákat és csatlakozókat szabad beszerelni.

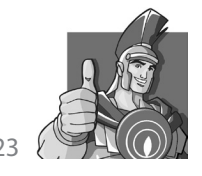

## 9 MŰSZAKI JELLEMZŐK

Méretek: 105×110×60mm, DIN 6 modulforma Felszerelés: DIN sínre

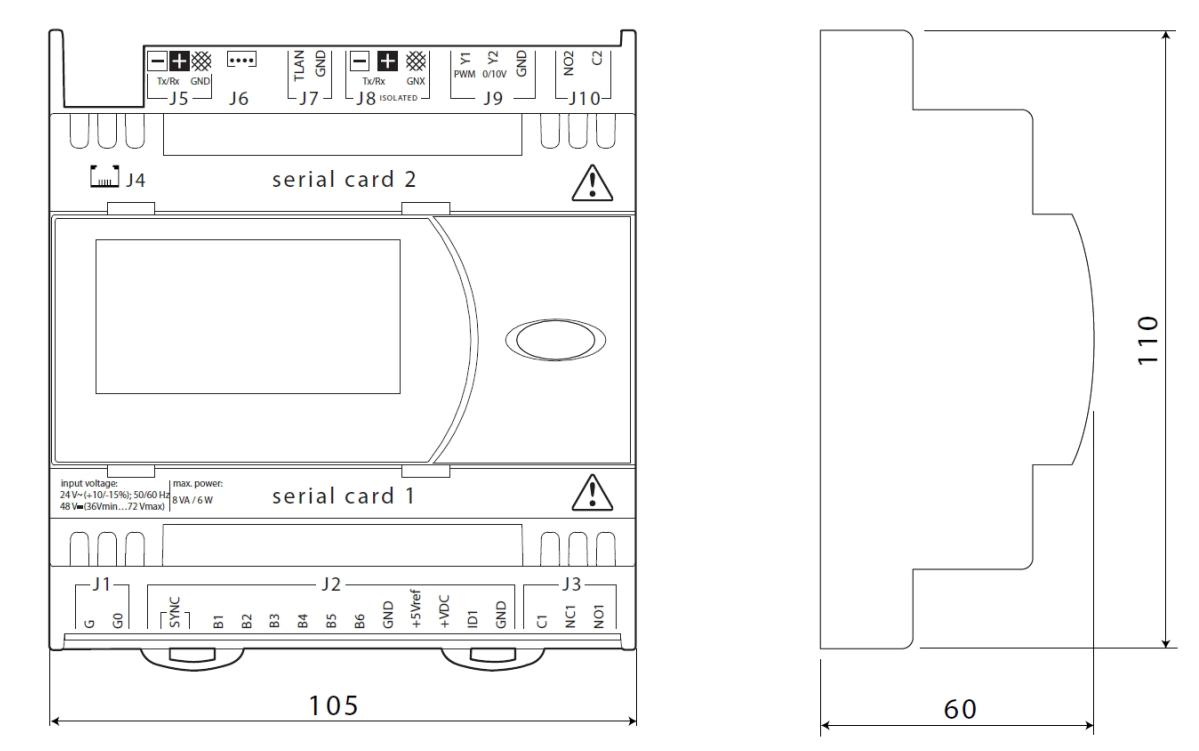

#### KÉSZÜLÉK BURKOLATA

- DIN sínre szerelhető fel, a DIN 43880 és CEI EN 50022 szabványok szerint
- Anyag: műanyag
- Tűzállóság: V2 (az UL94 szabvány szerint) és 960°C (az IEC 695 szabvány szerint)
- Golyós ütőpróba 125±2°C-on, IEC 60695-10-2:2003 szabvány alapján megfelelő
- Kúszóáram-ellenállás  $\geq 250 \text{ V}$
- Szürke színű, RAL7035

#### ELEKTROMOS JELLEMZŐK

|                              | Egyenáramú tápfeszültség: 48 Vdc (36 Vmin - 72 Vmax)       |
|------------------------------|------------------------------------------------------------|
| Tápfeszültségek              | Váltóáramú tápfeszültség: 24 Vac +10/-15 %, 50/60 Hz       |
|                              | Max. teljesítményfelvétel: P=6W, P=8VA, Imax=400mA         |
| CPU                          | H8SX/1651 32-bit, 50 MHz                                   |
| FLASH programmemória         | 2+2 MByte                                                  |
| SRAM adatmemória             | 512 kByte, 16 bit                                          |
| EEPROM beállítások memóriája | 13 kByte + 32 kByte                                        |
| NAND FLASH memória           | 32 MByte                                                   |
| Műveleti ciklus              | Jellemzően 0,2 s (közepesen bonyolult alkalmazások esetén) |
| Óra                          | Beépítve az SI egységbe                                    |

A cserélhető szárazelem jellemzői:

Az SI készülék belsejében egy CR2430, 3V-os, 24×3mm-es, lítium-ion gombelem található. A elhasznállódott elem veszélyes hulladék, ezért a többi hulladéktól külön kezelje és a megfelelő konténerekben helyezze el.

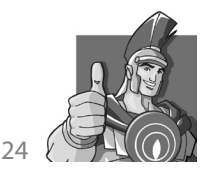

Az elem cseréjét az alábbi ábra mutatja:

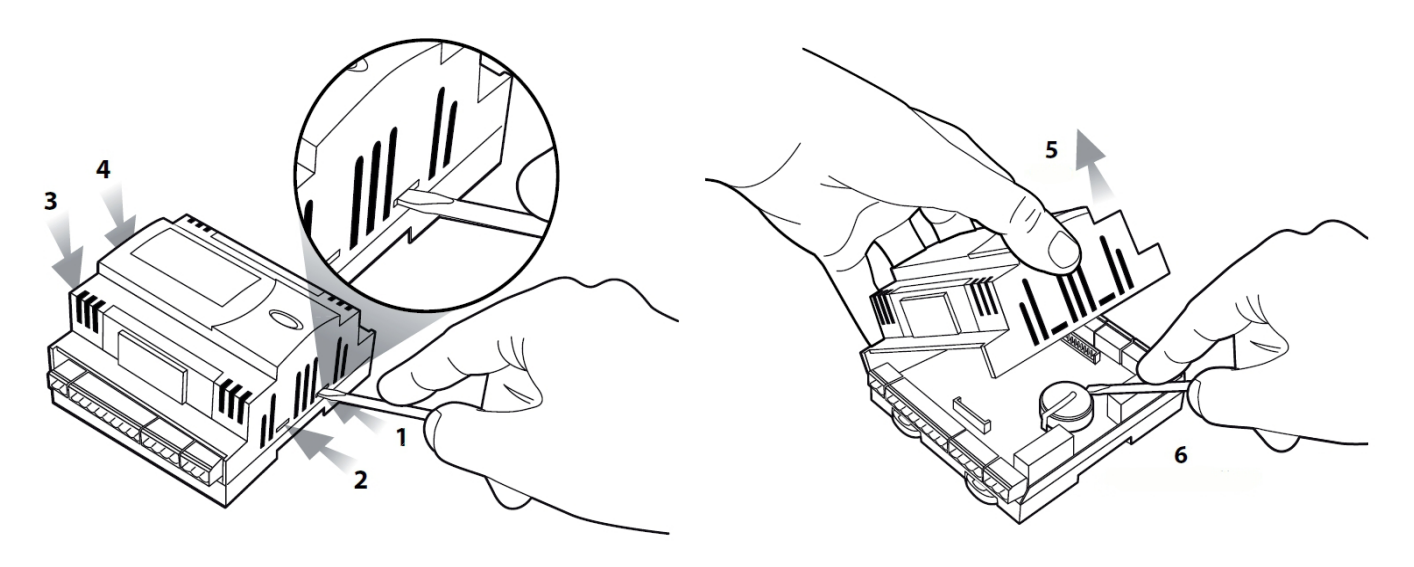

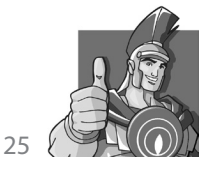

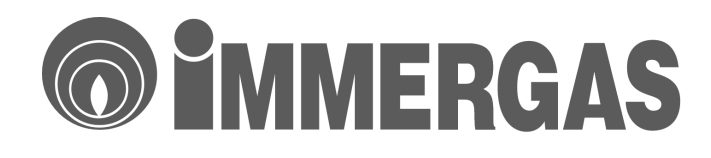

Minden Immergas készülék a vonatkozó EU előírásoknak és szabványoknak maradéktalanul megfelelve lett kifejlesztve és legyártva a maximális üzembiztonság érdekében. A PLC szabályozó élettartamát nagyban befolyásolják a telepítési és üzmeltetési körülmények. A kiadványban szereplő műszaki adatok a helyi előírásoknak megfelelően, szabályosan szerelt, új termékekre vonatkoznak.

immergas@immergas.hu

Immergas Hungária Kft. 2310 Szigetszentmiklós, Rádió u. 1/b. Tel: 06 24 525 800 Fax: 06 24 525 801

Ügyfélszolgálat: 06 40 960 960

Internet: www.immergas.hu

E-mail: immergas@immergas.hu

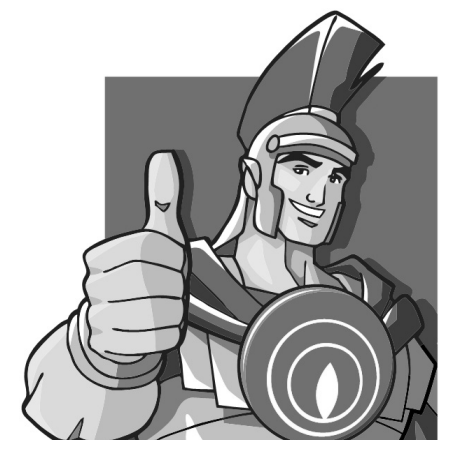

Tekintettel a folyamatos fejlesztői tevékenységre, az Immergas fenntartja a jogot arra, hogy termékei műszaki jellemzőit előzetes bejelentés nélkül megváltoztathassa! Kód: MD11029 - 2011-10-20